## Uputstvo

za korišćenje studentskog portala Mašinskog fakulteta u Nišu

- 1. Rad na studentskom portalu započinjete ako u vašem pretraživaču unesete adresu *studportal.masfak.ni.ac.rs* ili otvorite sajt Mašinskog fakulteta u Nišu na adresi *masfak.ni.ac.rs* i izaberete iz menija *Studenti* podmeni *Studentski portal*.
- 2. Otvoriće Vam se strana za logovanje Studenstkog portala gde ćete uneti *Korisničko ime* i *Lozinku* koju ste dobili putem elektronske pošte.

| Универзитет у Нишу<br>Машински факултет у Нишу    |  |
|---------------------------------------------------|--|
| Студентски портал                                 |  |
| Kopecherkos seate                                 |  |
| Poseesa                                           |  |
| Прирава<br>Заборазали ста короничи или й поличу 7 |  |
|                                                   |  |

3. Savet je da prilikom prvog logovanja promenite lozinku radi vaše sigurnosti ali to ne morate da učinite. Stara lozinka će biti validna sve do trenutka dok je ne promenite. Ukoliko ste promenili lozinku morate je zapamtiti ili zapisati jer stara lozinka više neće biti aktuelna.

| Prindence.                       | 👩 Машински факултет у Нишу - Студентски портал                                                                                                    |                    |                               |                  | Душан Стојиљковић                                                                         |
|----------------------------------|----------------------------------------------------------------------------------------------------|--------------------|-------------------------------|------------------|-------------------------------------------------------------------------------------------|
| Пенетна страна<br>Почетна страна | ПОЧЕТНА СТРАНА<br>Почетна страна / Почетна страна                                                                                                    | -                  | Doubles second                |                  | <ul> <li>Р Промена лозичке</li> <li>⊕ Врати се на админ стра</li> <li>© Одјева</li> </ul> |
| Вести                            |                                                                                                    | Ctypple<br>Ctypple | Manufactor du ven socran 2014 | Голини програм   | 2014                                                                                      |
| Oceojenu ECN6-                   |                                                                                                    | Центар             | Here                          | Година студија   | m/1                                                                                       |
| Уписани семестри                 |                                                                                                    | Rpoces.            | 9.00                          | Ynincan cewectap | VI. 2016/2017                                                                             |
| Monana                           | the second second                                                                                                    | Cratyc             | Syyer                         | tone             | 120.00                                                                                    |
|                                  | Contract Contract Contract                                                                                                    |                    |                               |                  |                                                                                           |
| E-ripuțiene                      | душан (срђан ) стојиљковип                                                                                                    | Актуелности        |                               |                  |                                                                                           |
| Финансије                        | P BD, IMMARA - DIDC                                                                                                    |                    |                               |                  |                                                                                           |
| Bacanasa unturta                 | 1528 2264                                                                                                    |                    |                               |                  |                                                                                           |
| Larunda Mariana                  | Слика                                                                                                    |                    |                               |                  |                                                                                           |
| Распоред часова                  |                                                                                                    |                    |                               |                  |                                                                                           |
|                                  | yMBF: 2002995720045<br>E-mann: docan doglands@mastak.nt.ac.m                                                                                                    |                    |                               |                  |                                                                                           |
|                                  | Мольники 1 (00/218-нтэ)<br>Фексон 1 (01/226-878<br>Фанцени 2 (018/226-878                                                                                                    |                    |                               |                  |                                                                                           |
|                                  | Balandow (04/178-47)<br>evening (19/178-47)<br>evening 21 (11/278-47)                                                                                                    |                    |                               |                  |                                                                                           |
|                                  | • exclusion (1047) 78-07           • exclusion 2 (1047) 78-07           • exclusion 2 (1047) 78-07                                                                                                    |                    |                               |                  |                                                                                           |
|                                  | Sensora (04/)18/10<br>Sensora (04/)18/10<br>Sensora (07/28/17<br>Sensora (04/)18/10<br>Sensora (04/)18/10<br>Sensora (04/)1 |                    |                               |                  |                                                                                           |

- 4. Na početnoj strani koja se otvara nakon logovanja su prikazani neki osnovni podaci o Vama i vašem studiranju. Takodje biranjem nekih od bočnih menija sa leve strane možete izvršiti uvid o svim relevantim podacima koji se tiču vašeg studiranja kao npr. osvojeni ESPB bodovi, upisani semestri, položeni ispiti, prijave ispita, upisani predmeti, godišnji raspored ispita itd.
- 5. Akcenat u ovom uputstvu ćemo staviti na način prijavljivanja ispita. Njega započinjete klikom na meni *E-prijava*. Otvaranjem strane elektronske prijave ispita uočićete da je prikazano stanje na vašem računu što predstavlja sumu neiskorišćenih sredstava koje imate na raspolaganju za prijavu ispita. U početnom trenutku kod svih Vas će konto na Vašim računima biti 0,00 din. jer još uvek niste izvršili niti jednu uplatu.

| 🗲 🛈 🛛 studportál masłak                                      | niacrs/epgana                                          | C Q Search                      | 습 🖡 🐨 🗏             |
|--------------------------------------------------------------|--------------------------------------------------------|---------------------------------|---------------------|
| индекс                                                       | 👔 Машински факултет у Нишу - Студентски портал         |                                 | Душан Стојиљковић 🔔 |
| 🔓 Почетна страна                                             | В стријава<br>В стријава                               |                                 |                     |
| 11 Испити<br>51 Е-пријака                                    | ,<br><b>0,00</b> РСД<br>Стање на рачуну                |                                 |                     |
| 🖾 Финансије                                                  | Э ЭТРЕНУТНО МОЖЕТЕ ПРИЈАВИТИ ИСПИТЕ У СЛЕДЕЋИМ ИСПИТНИ | М РОКОВИМА 😂                    |                     |
| <ul> <li>Распоред часови</li> <li>Распоред часови</li> </ul> | Испитни рок<br>Јануарско-Фебруарски 2016/2017          | Tpaje go:<br>15.01.2017, 23h:59 | Акартја<br>Популал  |
|                                                              | Детање поступка пријаве можете погледати овде.         |                                 |                     |
|                                                              |                                                        |                                 |                     |
|                                                              |                                                        |                                 |                     |
|                                                              |                                                        |                                 |                     |
|                                                              | @ 2016 Stanlands Soft                                  |                                 |                     |

Takodje na kraju te strane možete otvoriti stranu na kojoj možete videti kako treba popuniti uplatnice ukoliko želite da izvršite uplatu i to za školarinu i za prijavu ispita. Uplatnice možete i odštampati ili zapamtiti u .pdf formatu.

Svako od Vas ima lični poziv na broj koji možete videti sa portala. Molim Vas da povedete računa o tačnosti podataka kada popunjavate uplatnice a posebno o tačnosti poziva na broj. Ukoliko taj broj ne unesete tačno ili Vam neće prihvatiti uplatu u banci ili pošti, ili ako Vam i prihvate uplatu može se desiti da se uplata proknjiži na drugi konto. Zbog toga sačuvajte uplatnice dok vam se uplata ne kontira na vaš račun. Putem elektronskog učitavanja izvoda o uplatama tačno unešen ovaj broj znači da će se uplaćeni novac kontirati na Vaš račun. Uplate takodje možete izvršiti i elektronskim putem ali pri tome morate povesti računa o tačnosti podataka koje unosite, pa i poziva na broj.

6. U središnjem delu ovoga ekrana će Vam se pojaviti informacija o ispitnom roku za koji možete prijaviti ispit. To će uvek biti samo jedan ispitni rok jer nema preklapanja pijava za dva ili više roka. Termine prijave ispita možete videti na sajtu Mašinskog fakulteta biranjem menija *Studenti*, podmeni *Rasporedi ispita*. Oni su i ovde dati u tabeli

| Ispitni rok          | Termin prijave ispita                             |
|----------------------|---------------------------------------------------|
| Januarsko-februarski | od 1. januara 2017. do 15. januara 2017.          |
| Aprilski             | od 6. marta 2017. do 17. marta 2017.              |
| Junski               | od 15. maja 2017. do 26. maja 2017.               |
| Julski               | od 19. juna 2017. do 23. juna 2017.               |
| Septembarski I       | od 24. jula 2017.god. do 14. avgusta 2017.        |
| Septembarski II      | od 28. avgusta 2017.god. do 03. septembra 2017.   |
| Septembarski III     | od 11. septembra 2017.god. do 18. septembra 2017. |

7. Prijavljivanje ispita započinjete klikom na taster *Prijava* kada se on pojavi kao aktivan, za odredjeni ispitni rok. Konkretno, za januarsko-februarski rok to će biti 1.januar 2017.god. U tom trenutku će Vam se otvoriti prozor sa spiskom ispita koje možete prijaviti odnosno sa spiskom predmeta koje slušate u ovom semestru ili ste ih slušali u prethodnim semestrima ali ih niste položili tokom prošle školske godine.

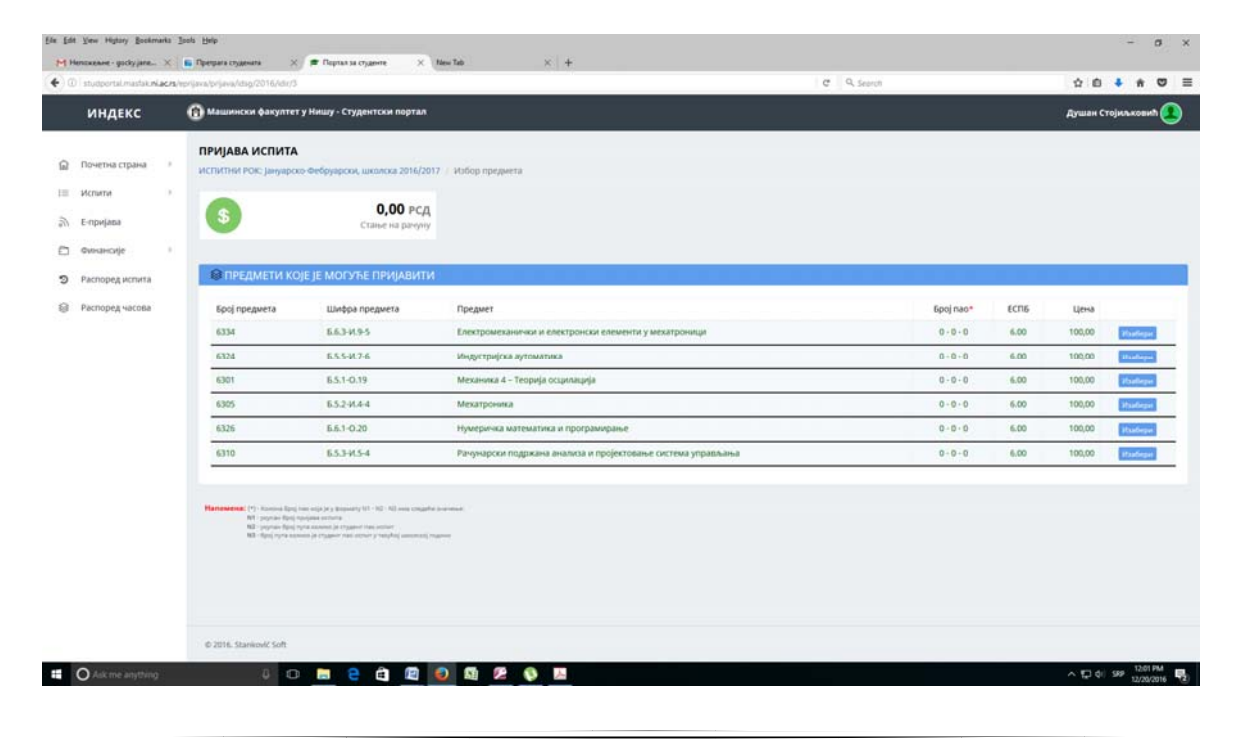

Tu će te dobiti informacije o broju ESPB bodova, broju prijava za svaki od ispita koje ste učinili u toku školske godine i broju neuspešnih polaganja ispita. Izborom ispita koji želite da prijavite portal pravi spisak tih ispita obračunavajući vam ukupnu cenu odnosno vrednost morate da imate na svom kontu. Ukoliko za to nemate novac na svom kontu portal Vam daje popunjenu uplatnicu na vrednost koju morate da uplatite da biste ostvarili pravo prijavljivanja svih ispita koje ste odabrali.

| - Hoopersonation |     |                                                                                                    |                                                                                                    | 10-                                                                                                    | 1.6 4.34000                     |                  |                  | H                                 |                              | Č.         |
|------------------|-----|----------------------------------------------------------------------------------------------------|----------------------------------------------------------------------------------------------------|----------------------------------------------------------------------------------------------------|---------------------------------|------------------|------------------|-----------------------------------|------------------------------|------------|
| индекс           |     | В Машински факултет                                                                                                    | у Нишу - Студентски порта                                                                                                    | n                                                                                                    |                                 |                  |                  | Душан                             | Стојиљкова                   | anth       |
| Почетна страна   | -20 | \$                                                                                                    | 0,00 РС,<br>Стање на рачум                                                                                                    | д<br>У                                                                                                    |                                 |                  |                  |                                   |                              |            |
| Испити           | ÷.  | 🗸 ОДАБРАНИ СУ                                                                                                    | СЛЕДЕЋИ ПРЕДМЕТИ З                                                                                                    | а пријаву                                                                                                    |                                 |                  |                  |                                   |                              |            |
| E-npvijasa       |     | број предмета                                                                                                    | Шифра предмета                                                                                                    | Предмет                                                                                                    |                                 | Epoj nao*        | EC/16            | Цена                              |                              |            |
| Финансије        | 2   | 6301                                                                                                    | 6.5.1-O.19                                                                                                    | Механика 4 – Теорија осцилација                                                                                                    |                                 | 0-0-0            | 6,00             | 100,00                            | Одустани                     | 3          |
| Распоред испита  |     | 6334                                                                                                    | 6.6.3-M.9-5                                                                                                    | Електромеханички и електронски елементи у мехатроници                                                                                                    |                                 | 0-0-0            | 6.00             | 100,00                            | Одустани                     |            |
| аспоред часова   |     | Немате довољно сред<br>један радни дан након                                                                                                    | така за пријену одабраних и<br>уклате је потребан да вам и                                                                                                    | спита. Можете одустати од гријане појединих истита или уплатити додатна ное-<br>онац буде на рисколигану.                                                                                           | ана средства. Потребна средства | і можете уплатит | n y coneith ce h | на испита за пр<br>путством у нас | wjany: 200,0<br>ranky. Hajwa | 000        |
| Распоред часова  |     | Немате довољно сред<br>један радни дан након<br>учина,<br>Душан Стојиљизаћ                                                                                                    | става за пријеву одабраних и<br>уплате је потребан да вам и                                                                                                    | спита. Можете одустати од пријаве појединих испита или уплатити додатна ноеч<br>овац буде на располагању.<br>НАЛОГ ЗА УПЛАТУ                                                                        | ана средства. Потребна средства | і мажете уплатит | Це               | на испита за пр<br>путством у нас | ovjasty: 200,0               | 00<br>000  |
| Распоред часова  |     | Немате довољно сред<br>један радна дан након<br>учина<br>Души Стојукковић<br>Срезка 16/7, 1800<br>ору учи                                                                                                    | тава за пријалу одабраних и<br>уплате је попребал да вам и<br>наса                                                                                                    | спита. Можете одустати од пријаве појединих испита или уплатити додатка новч<br>овац буде на располитену.<br>ИАЛОГ ЗА УПЛАТУ<br>199 РСД 2010                                                        | ана средства. Потребна средства | и можете уплатит | Lier             | на испита за пр                   | ovjasy: 200,0                | 200 i      |
| Распоред часова  |     | немате довољно сред<br>један радна радна дан након<br>учичка<br>Дршин Стојеккевић<br>Дршин Стојеккевић<br>Дријева истита                                                                                                    | тава за пријеву одабранни и<br>уплаг (устогребон да тем и<br>Чека                                                                                                    | спита. Можете одустати од пријаве појединих испита или уплатити додатна ноеч<br>онац буде на рисилитану.<br>НАЛОГ ЗА УПЛАТУ<br>199 година<br>199 година<br>и                                        | ана средства. Потребна средства | и мажете уплати  | цен              | на испита за пр                   | ovjsey: 200,0                | 00<br>ance |
| Распоред часова  |     | Немате довољно сред<br>(дан радна радна дан након<br>Души Стојакловић<br>Души Стојакловић<br>Души Стојакловић<br>Пројава истита<br>Након<br>Анксандра Маранд                                                                                                    | тава за пријату одабраник и<br>уклаге је тогребин да Тани и<br>Никці<br>у Мициу<br>тав бр.14, 18000 Ниці                                                                                              | спита. Можете одустати од пријаве појединих испита или уплатити додатиа новч<br>окац буде на располитену.<br>НАЛОГ ЗА УПЛАТУ<br>199 (К.Д.) 200,00<br>реде тентик<br>чара сентик<br>197 4.2 002 2264 | ана средства. Потребна средства | з можете уплатил | Life             | на испита за од                   | иціату: 200,0                | 3<br>1,00  |
| аспоред часова   |     | немате довольно среду<br>(дант радите дант након<br>Учичик,<br>Душин стојоколови<br>Душин стојоколови<br>Душин Стојоколови<br>(дант и стојоколови<br>(дант и стојоколови)<br>(дант и стојоколови<br>(дант и стојоколови)<br>(дант и стојоколови<br>(дант и стојоколови)<br>(дант и стојоколови<br>(дант и стојоколови)<br>(дант и стојоколови)<br>(дант и | таваа за пријеву одабранни и<br>уплаг (устогребон да таки и<br>Чекш<br>у Нацу<br>у Нацу<br>у Нацу<br>и Нацу<br>и Нацу<br>и Нацу<br>и Нацу<br>и Нацу<br>и Нацу<br>и Нацу<br>и Нацу<br>и Нацу<br>и Нацу | спита. Можете одустали од пријаве појсриних испита изи уплатити додатна ном<br>овац буде на рисилин ену-<br>никог за УПЛАТУ<br>маке на испози и бај (adiana)<br>97 4.0 02 2254                      | ана средства. Потребна средства | ь можете уплатит | Lien             | на испита за пр                   | ичјату: 200,0                | 3<br>1,00  |

U protivnom portal će dozvoliti prijavu samo onih ispita za koja imate sredstva i to redosledom koji ste Vi odredili.

- 8. Novac koji Vam nedostaje za prijavu svih ispita možete da uplatite (kako je ranije objašnjeno) pri čemu process prijave ne morate da prekidate odnosno ne morate da odustajete od prijave. Dan ili dva nakon uplate vaša sredstva će se pojaviti na Vašem kontu i tada treba da odaberete Kraj prijave i da potvrdite prijavu čime je proces prijave uspešno završen.
- 9. Portal takodje neće dozvoliti pristup prijavljivanju ispita ukoliko dugujete sredstva za školarinu.

|                 | acre/ep | rjava                                                           |                                                          |                                                                   |                                                         | е 9. Претраки |          | 17 E     | · • m       | =      |
|-----------------|---------|-----------------------------------------------------------------|----------------------------------------------------------|-------------------------------------------------------------------|---------------------------------------------------------|---------------|----------|----------|-------------|--------|
| индекс          | 1       | 👔 Машински факултет у Нишу - С                                  | удентски портал                                          |                                                                   |                                                         |               |          | м        | иливоје јос | unti 🤇 |
| Почетна страна  | 3       | Е-ПРИЈАВА                                                       |                                                          |                                                                   |                                                         |               |          |          |             |        |
| Испити          |         |                                                                 |                                                          |                                                                   |                                                         |               |          |          |             |        |
| E-repréjana     |         | \$                                                              | 0,00 РСД<br>Стање на рачуну                              |                                                                   |                                                         |               |          |          |             |        |
| Финансије       |         |                                                                 |                                                          |                                                                   |                                                         |               |          |          |             |        |
| Распоред испита |         | није могуће извршити приј/<br>У наставку су приказане рате које | ву испитат Разлог немогулн<br>нисте измирили. По измирив | ости пријаве је НЕИЗМИРЕНА ШК<br>њу приказаних рата бићете у могу | оларина.<br>Пности да приступите секцији пријаве испит. |               |          |          |             |        |
| Распоред часова |         | ¥ неизмирене рате за Ц                                          | иголарину                                                |                                                                   |                                                         |               |          |          |             |        |
|                 |         | A HEASTMALETIC PATE 3A D                                        |                                                          |                                                                   |                                                         |               |          |          |             |        |
|                 |         | 3a                                                              | ллату                                                    | Валута                                                            | Уплаћено                                                | Дату          | м уплате | Измирено |             |        |
|                 |         | ······································                          |                                                          |                                                                   |                                                         |               |          |          |             |        |
|                 |         | Детаље поступка пријаве можете по                               | гледати овде.                                            |                                                                   |                                                         |               |          |          |             |        |
|                 |         |                                                                 |                                                          |                                                                   |                                                         |               |          |          |             |        |
|                 |         |                                                                 |                                                          |                                                                   |                                                         |               |          |          |             |        |
|                 |         |                                                                 |                                                          |                                                                   |                                                         |               |          |          |             |        |
|                 |         |                                                                 |                                                          |                                                                   |                                                         |               |          |          |             |        |
|                 |         |                                                                 |                                                          |                                                                   |                                                         |               |          |          |             |        |
|                 |         |                                                                 |                                                          |                                                                   |                                                         |               |          |          |             |        |
|                 |         |                                                                 |                                                          |                                                                   |                                                         |               |          |          |             |        |
|                 |         |                                                                 |                                                          |                                                                   |                                                         |               |          |          |             |        |

Rate pristižu na naplatu i to po sledećem rasporedu

| Rata | Datum dospeća                               |
|------|---------------------------------------------|
| Ι    | Plaćena prilikom upisa                      |
| II   | 31.12.2016. (pred prijavu za januarski rok) |
| III  | 05.03.2017. (pred prijavu za aprilski rok)  |
| IV   | 14.05.2017. (pred prijavu za junski rok)    |
| V    | 18.06.2017. (pred prijavu za julski rok)    |
| VI   | 23.07.2017. (pred prijavu za Septembar 1)   |
| VII  | 27.08.2017. (pred prijavu za Septembar 2)   |
| VIII | 10.09.2017. (pred prijavu za Septembar 3)   |

U zavisnosti koliko ste novaca do sada uplatili za školarinu vaša preraspodela rata je izvršena tako da svako mora imati uplaćene dve rate da bi ostvario pravo prijave ispita za januarsko-ferbruarski rok. Ako neko ima manje uplaćeno novaca od četvrtine školarine (dve rate) potrebna doplata će se pojaviti kao rata koja pristiže na naplatu 31.12.2016.god. Ostatak duga se prerasporedljuje na šest rata kako je u tabeli prikazano.

10. U meniju Finansije možete izabrati podmeni Školarina gde možete pratiti vaše uplate i vaša zaduženja u delu školarine. Takodje možete pratiti i vaše promene na računu.

| 0 studportal.mastak. <b>ni.a</b> c | zny/finansije/skolarina           |                         |            |          | C Q Search   | ☆ 白 ♣ 希 ♥        |
|------------------------------------|-----------------------------------|-------------------------|------------|----------|--------------|------------------|
| индекс                             | 🔞 Машински факултет у Ни          | ишу - Студентски портал |            |          |              | Миливоје Јоцић 🧕 |
| Почетна страна                     | школарина<br>очнаноце / Школарина |                         |            |          |              |                  |
| Испити                             | 2016/2017                         |                         |            |          |              |                  |
| Е-пријава                          |                                   |                         |            |          |              |                  |
| Финансије                          | - УКУПНО                          |                         | уплаћено   |          | дут          |                  |
| Librariegenesa                     | 4.500,00                          |                         | 3.000,00   |          | 1.500,00     |                  |
| Промене на размии                  |                                   | 3a ynnany               | Валута     | Уплаћено | Датум уплате | Измирено         |
| Darmonas armuta                    | 1                                 | 3.000,00                | 09.11.2016 | 3.000,00 | 09.11.2016   | Измирено         |
| Распоред испита                    | 2                                 | 800,00                  | 13.12.2016 | 0,00     |              | Неизмирено!      |
| Распоред часова                    | 3                                 | 700,00                  | 09.02.2017 | 0,00     |              |                  |
|                                    |                                   |                         |            |          |              |                  |
|                                    |                                   |                         |            |          |              |                  |

Molim Vas da vodite računa da se poziv na broj razlikuje za uplatu školarine i uplate za ispit.

| TUNATUNAL                                                                                                    |                                                                   |                                           |                                            | НАЛОГ ЗА УПЛАТУ |
|----------------------------------------------------------------------------------------------------|-------------------------------------------------------------------|-------------------------------------------|--------------------------------------------|-----------------|
| Душан Стојиљковић<br>Сремска 16/7, 18000 Ниш                                                                                                    | шифра<br>плаћања<br>190                                           | валута<br>РСД                             | канос<br>5000.00                           |                 |
| spia ynvare                                                                                                    | 102                                                               |                                           |                                            |                 |
| Пријава испита                                                                                                    | ранун пр                                                          | mikouja                                   |                                            |                 |
| Devidual                                                                                                    | нодол и                                                           | юзив на бро                               | (адобрение)                                |                 |
| Машински факултет у Нишу<br>Александра Медведева бр.14, 18000 Ниш                                                                                                    | 97                                                                | 42-00                                     | 2-2264                                     |                 |
| ечат и потпис уплатиоца                                                                                                    |                                                                   |                                           |                                            |                 |
| MICTO & GRIVE COM                                                                                                    | AND AND A                                                         | алуте                                     |                                            |                 |
|                                                                                                    | 2010                                                              |                                           |                                            |                 |
|                                                                                                    | and and                                                           |                                           |                                            |                 |
|                                                                                                    | 0694384 6p. 1                                                     |                                           |                                            |                 |
| пата школарине                                                                                                    | Образац бр. 1                                                     |                                           |                                            |                 |
| пата школарине                                                                                                    | Образец бр. 1                                                     |                                           |                                            | НАЛОГ ЗА УПЛАТУ |
| пата школарине<br>палиц<br>Дицан Стојиљковић                                                                                                    | Образни бр. 1                                                     |                                           |                                            | НАЛОГ ЗА УПЛАТУ |
| пата школарине<br>миниц<br>Душан Стојиљковић<br>Сремска 16/7, 18000 Ниш                                                                                                    | Образац бр. 1<br>анкіра<br>глайнаа<br>189                         | валута<br>РСД                             | #INC<br>5000,00                            | НАЛОГ ЗА УПЛАТУ |
| тата школарине<br>мамиа<br>Дишан Стојиљковић<br>Сремска 16/7, 18000 Ниш<br>вра умате                                                                                                    | образац бр. 1<br>анкіра<br>поліленія<br>189                       | валута<br>РСД                             | жнос<br>5000,00                            | НАЛОГ ЗА УПЛАТУ |
| тата школарине<br>мимиц<br>Дишан Стојиљковић<br>Сремска 16/7, 18000 Ниш<br>чра умит<br>Углата рате за школарину                                                                                | образац бр. 1<br>викора<br>политина<br>189<br>ранун по            | валута<br>РСД<br>инасца                   | <b>KINC</b><br>5000,00                     | НАЛОГ ЗА УПЛАТУ |
| тата школарине<br>мамиац<br>Дишан Стојиљковић<br>Сремска 16/7, 18000 Ниш<br>чра умит<br>Уплата рате за школарину<br>окоаци                                                                     | Ofgeneru (p. 1                                                    | валута<br>РСД<br>инасца                   | канос<br>5000,00                           | НАЛОГ ЗА УПЛАТУ |
| тата школарине<br>мимиы<br>Дишан Стојильковић<br>Сремска 16/7, 18000 Ниш<br>кразими<br>Уллата рате за школарину<br>умата<br>авшинској факултет у Нишу<br>Александра Медведева бр.14, 18000 Ниш | Olipson, (o. 1<br>echonics<br>189<br>paren (f)<br>reador in<br>97 | валута<br>РСД<br>ензоца<br>наска<br>69-00 | язнок<br>5000,00<br>I (0аоброне)<br>1-2264 | НАЛОГ ЗА УПЛАТУ |

Prvi broj je kontrolni koji formiran po modelu 97, drugi broj je oznaka vrste uplate (001 za školarine, 002 za prijave ispita) a poslednji broj je vaš identifikacioni broj. Za Vas je bitna i informacija da se pozivi na broj neće menjati iz roka u rok već je od jedinstven za svakog studenta.

6

- 11. Uplate na blagajni Mašinskog fakulteta po ovom osnovu više nije moguće učiniti. Takodje nemojte više uplaćivati školarinu bez poziva na broj koji možete videti na portalu. Ukoliko prilikom uplate unesete poziv na broj koji ćete očitati sa portala priznanice ne morate donositi na uvid na šalterima Službe za studentska pitanja ali ih sačuvajte sve dok ne vidite na portal da je Vaša uplata proknjižena na vaš konto a to možete videti u meniju *Finansije*.
- 12. Plaćanja morate izvršiti putem poslovnih banaka ili elektronskim putem, ili u Poštama Srbije. Provizije u Poštama Srbije su najniže i iznose 45,00 dinara za uplate do 4500,00 dinara odnosno 1 % za uplate preko 4500,00 dinara.
- 13. O svim problemima koje budete imali prilikom korišćenja portala i prijave ispita možete pisati na mail <u>elektronskaprijava@masfak.ni.ac.rs</u>. Trudićemo se da u odgovoru budemo revnosni i precizni i da u toj vrsti komunikacije ispravimo sve eventualne greške. Ukoliko to nije moguće ostaje da se obratite Službi za studentska pitanja Mašinskog fakulteta. Od prvog logovanja svaki vaš pristup portalu će biti beležen pa i eventualno vaš pokušaj zloupotrebe.